<LINEによる通報システムの流れ>

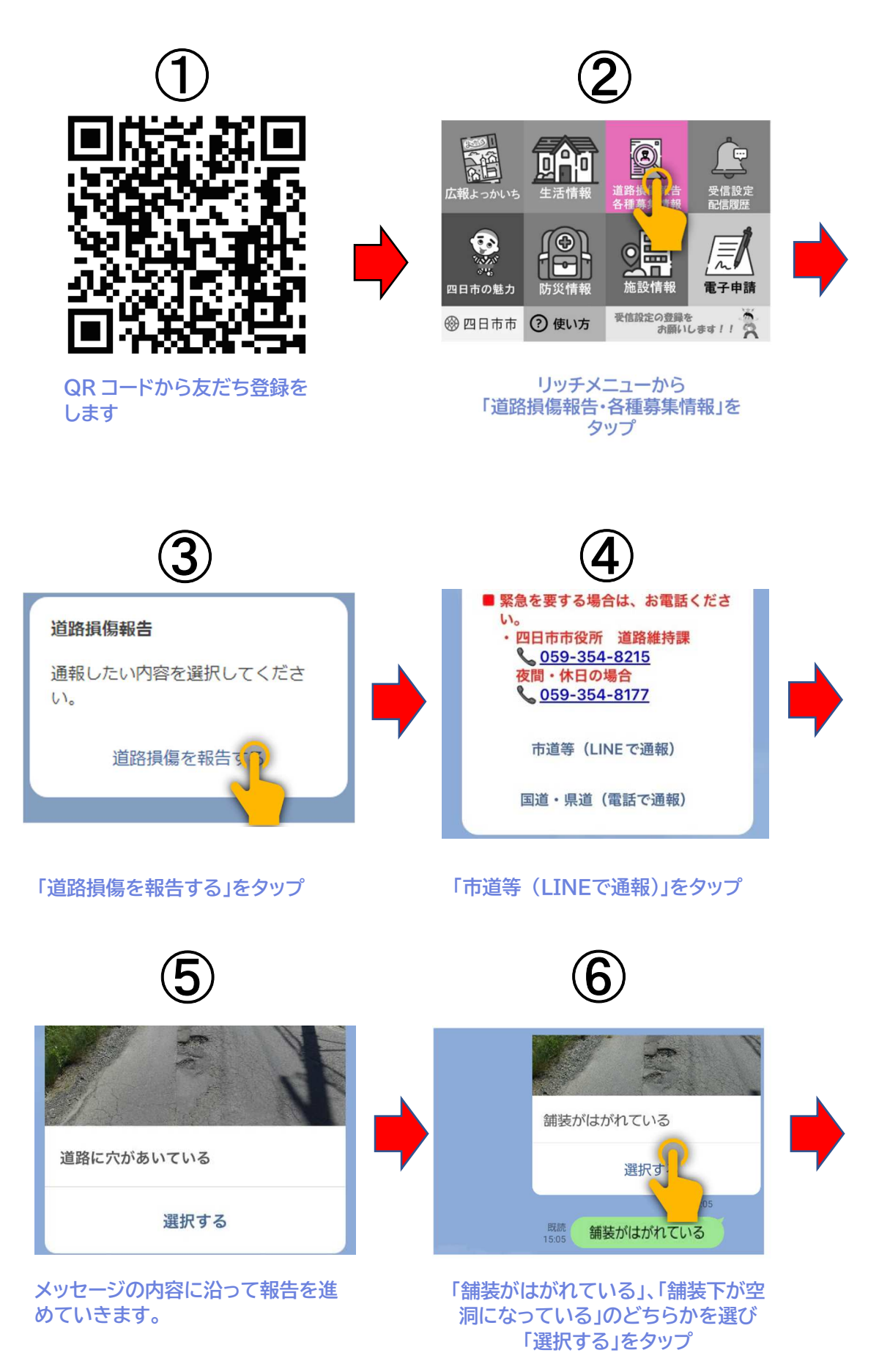

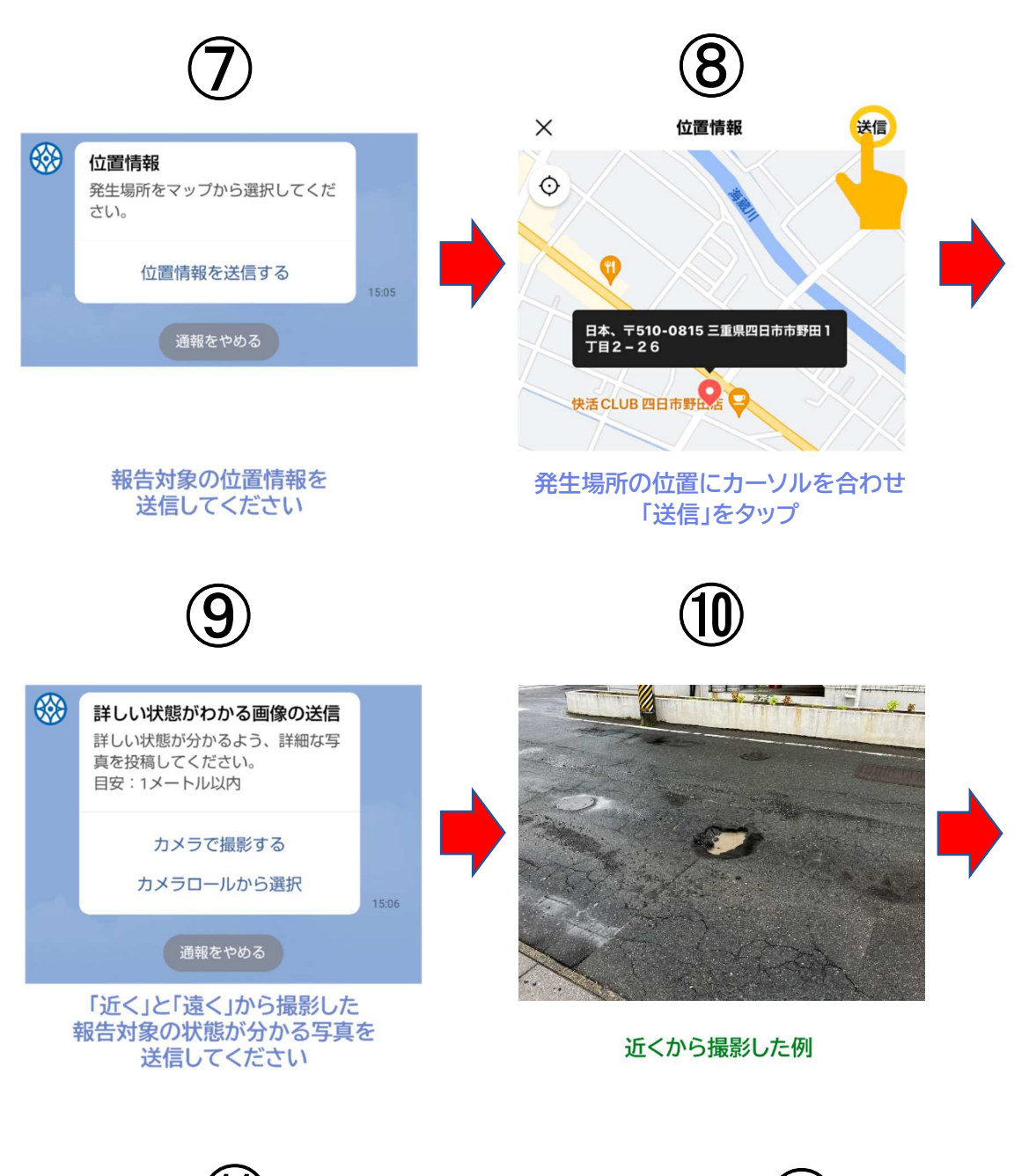

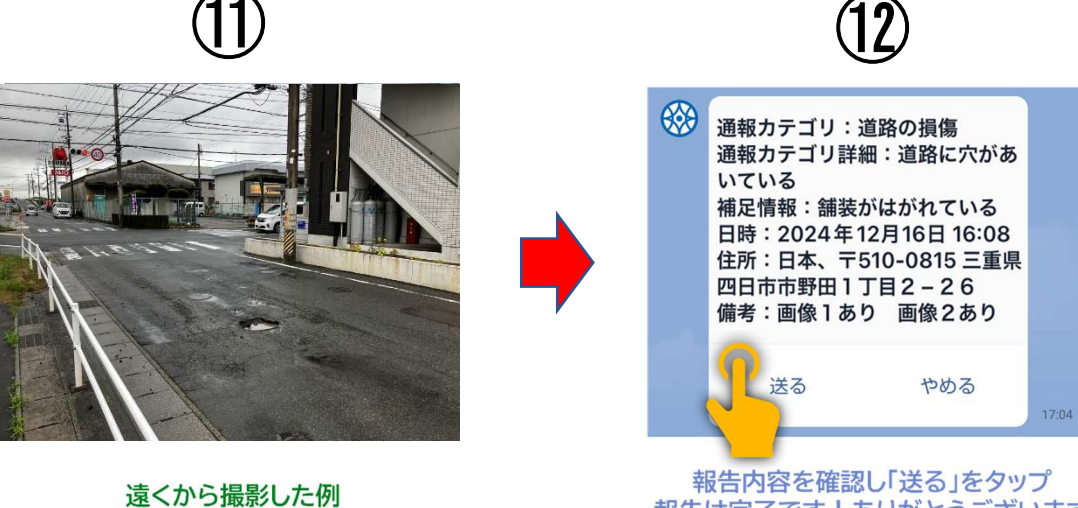

報告は完了です!ありがとうございます